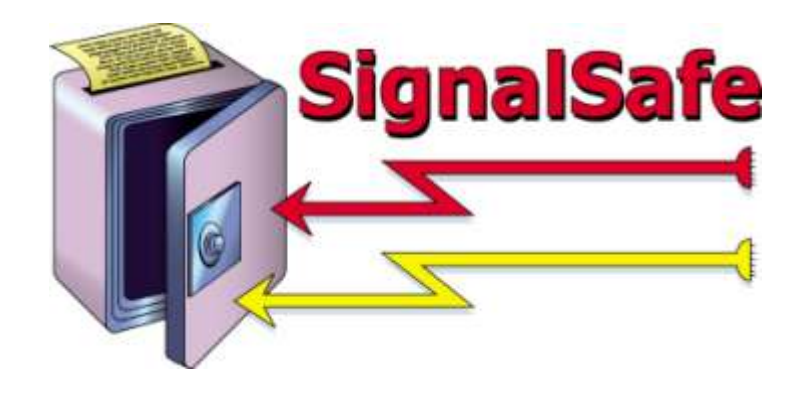

# Signal Safe User Guide

2012

This manual will help all users in using ABM's Signal Safe.

Version 4.0.1.4

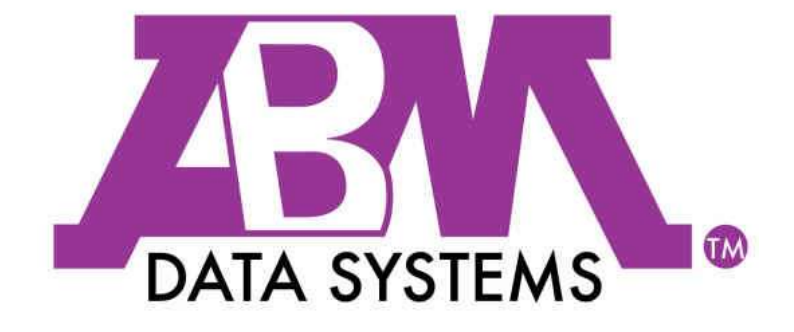

REVISED: 04/30/2012

©2012 BY ABM ALL RIGHTS RESERVED

ABM DATA SYSTEMS 896 SUMMIT STREET, SUITE 107 ROUND ROCK, TX 78664 (512) 388-3250

ALL RIGHTS RESERVED. NO PART OF THIS PUBLICATION MAY BE REPRODUCED BY ANY MEANS WITHOUT WRITTEN PERMISSION FROM ABM. THE INFORMATION IN THIS PUBLICATION IS BELIEVED TO BE ACCURATE IN ALL RESPECTS. HOWEVER, ABM CANNOT ASSUME RESPONSIBILITY FOR ANY CONSEQUENCES RESULTING FROM THE USE THEREOF. THE INFORMATION CONTAINED HEREIN IS SUBJECT TO CHANGE WITHOUT NOTICE. REVISIONS OR NEW EDITIONS TO THIS PUBLICATION MAY BE ISSUED TO INCORPORATE SUCH CHANGES

# Table of Contents

| TABL    | LE OF CONTENTS                         | . 3    |
|---------|----------------------------------------|--------|
| нои     | V TO CONTACT ABM DATA SYSTEMS          | . 5    |
| Co      | DRRESPONDENCE AND BILLING ADDRESS      | 5      |
| SA      | ALES                                   | 5      |
| TE      | CHNICAL SUPPORT                        | 5      |
| I.      | SIGNAL SAFE OVERVIEW                   | . 6    |
| Δ       | FILE MENU                              | 6      |
| л.      | 1 Drint                                | 0<br>6 |
|         | <ol> <li>1. 11111</li></ol>            | 0      |
|         | 2. Print Droview                       |        |
|         | A Fyit                                 | 0      |
| В       |                                        |        |
| С.<br>С |                                        | 0      |
| с.      | 1 Archive/Purge                        | ,      |
|         | <ol> <li>View Archived Data</li> </ol> | 7      |
| D       | SETUP MENU                             | 7      |
| F.      |                                        | ,<br>  |
| с.      | 1 SianalSafe Heln                      | <br>8  |
|         | 2 About                                | 8      |
| П.      | HOW TO USE SIGNAL SAFE FEATURES        | . 8    |
|         |                                        |        |
| Α.      |                                        | 8      |
|         | 1. Pausing                             | 9      |
|         | 2. Restarting                          | 9      |
| III.    | HOW TO SEARCH DATA                     | . 9    |
| Α.      | Two Ways to Search                     | 9      |
|         | 1. Search Icon                         | 9      |
|         | 2. Search Menu                         | 9      |
| В.      | Search Criteria                        | 9      |
| IV.     | HOW TO ARCHIVE SIGNAL DATA             | 10     |
| A.      | Archive                                | 10     |
|         | 1. Archive Menu                        | 10     |
|         | 2. Archive/Purge                       | 10     |
|         | 3. Create Archive Window               | 10     |
|         | 4. Archived Created                    | 11     |
|         | 5. Archive File                        | 11     |
| v.      | HOW TO RECOVER SIGNAL ARCHIVES         | 11     |
| A.      | Archive Menu                           | 11     |
|         | 1. Archive Menu                        | 11     |
|         | 2. View Archived Data                  | 11     |
|         | 3. Load SignalSafe Archives            | 11     |
|         | a) File Folder                         | 12     |
|         | b) Directory                           | 12     |
|         | c) Load Archive Files                  | 12     |
|         | d) Archived Signals                    | 13     |

| VI.   | HOW TO PURGE SIGNAL DATA | 14                           |
|-------|--------------------------|------------------------------|
| Α.    | Purge                    |                              |
| 1.    | Archive Menu             |                              |
| 2.    | Archive/Purge            |                              |
| 3.    | Create Archive Window    |                              |
| 4.    | Archived Created         | Error! Bookmark not defined. |
| VII.  | PRINTING IN SIGNAL SAFE  |                              |
| VIII. | NOTES:                   |                              |

## How to Contact ABM Data Systems

# **Correspondence and Billing Address**

## ABM Data Systems

896 Summit Street, Suite 107 Round Rock, TX 78664 (512) 388-3250

# Sales

ABM Sales hours are Monday through Friday, 8:00 a.m. to 5:00 p.m. Central Standard Time. Sales Phone: **(800) 767-7067** Sales Fax: **(512) 215-4110** Sales Email: <u>sales@abmsystemsllc.com</u> World Wide Web Address: <u>www.abmsystemsllc.com</u>

# **Technical Support**

ABM Support hours are Monday through Friday, 8:00 a.m. to 5:00 p.m. Central Standard Time. Support Phone: (800) 729-4226 (512) 388-3250 Support Fax: (512) 215-4110 Support Email: support@abmsystemsllc.com

Please contact our Technical Support Department if we can help in any way.

## I. Signal Safe Overview

Signal Safe is a software application that replaces the all-events printer connected to your alarm receiver, access control server, HVAC system, etc. Incoming signal data is viewable on the servers screen and stored in a Microsoft SQL database making it readily available for quick retrieval and printing.

There are many features and benefits that Signal Safe Virtual Printer Software offers compared to a standard printer. These will be discussed throughout the guide.

This section will go over the different menus and what can be done in each menu.

## A. File Menu

#### 1. Print

Print is used to print signal activity displayed on the active tab. Tabs include Live Signals, Archived Signals and Search Results.

| File | Search Archive | Setup | Help |     |
|------|----------------|-------|------|-----|
|      | Print          | 1     |      |     |
|      | Page Setup     |       |      |     |
|      | Print Preview  |       |      |     |
|      |                |       |      | 117 |

#### 2. Page Setup

Page Setup is how the printed information will be printed. Changes to margins, layout, etc can be done here.

#### 3. Print Preview

Print Preview shows how the printout will look prior to printing.

#### 4. Exit

Exit closes out the Signal Safe Viewer.

## B. Search Menu

#### 1. Search Live Data

The Search Live Data option will bring up a Search box, allowing you to enter specific search criteria.

| 🛃 Sign  | alSafe Vie | wer          |       |      |  |
|---------|------------|--------------|-------|------|--|
| File    | Search     | Archive      | Setup | Help |  |
| Live Si | Sea        | irch Live Da | ta    |      |  |

## C. Archive Menu

The Archive Menu is where you can perform two actions:

#### 1. Archive/Purge

This is used to archive and purge the signal data that has been logged into the database. Both actions can be performed at the same time or separately.

| 👌 SignalSafe Vi |         |            |      |  |
|-----------------|---------|------------|------|--|
| File Search     | Archive | Setup      | Help |  |
| Live Signals    | Arcl    | hive/Purge |      |  |
|                 | Viev    | v Archived | Data |  |

#### 2. View Archived Data

This is used to recall previously archived data into the viewer to run report based on certain criteria that are being searched for.

## D. Setup Menu

In the SignalSafe Settings box, the following parameters can be changed for Signal Safe:

#### 1. SignalSafe Database Server

Select the correct database server from the list

#### 2. Number of lines to display

Set how many lines of signals are to be shown in the viewer

#### 3. Signal font Size Select the font size of the displayed signal activity

#### 4. Refresh Frequency How often the viewer refreshes, to display new signals

| SignalSafe Database Server: | WALLABY)     |                             |  |
|-----------------------------|--------------|-----------------------------|--|
| Number of lines to display: | 10000        |                             |  |
| Signal font size:           | 10.00        | ÷                           |  |
| Refresh frequency:          | 3            | seconds                     |  |
| Archive directory:          | C:\SignalSat | fe\archive                  |  |
| Low disk space threshold:   | 15 🌲 % fre   | ee space <mark>l</mark> eft |  |
|                             | 10 . 78 110  |                             |  |

#### 5. Archive Directory: Location of the archived data files

6. Low disk space threshold: What threshold to advise when free space is limited.

## E. Help

Help menu is made up of two parts:

#### 1. SignalSafe Help

This is still a work in progress.

| ile   | Search     | Archive       | Setup | Help  |
|-------|------------|---------------|-------|-------|
| ve Si | gnals      | SignalSafe He |       |       |
|       | $\bigcirc$ |               |       | About |

#### 2. About

Shows the version, copyright, and UL certification

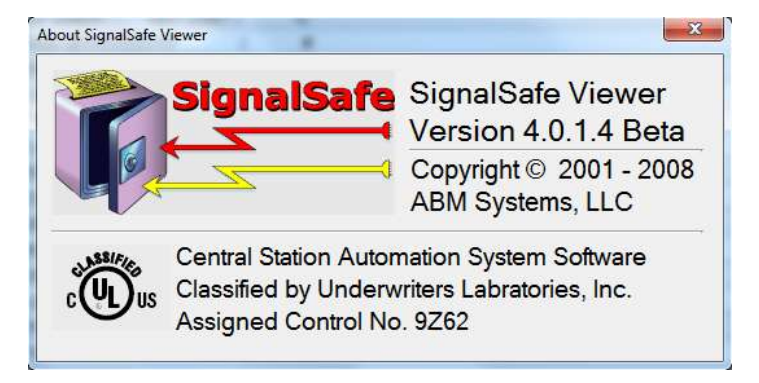

# II. How to Use Signal Safe Features

#### A. Viewer

The viewer shows all the signals coming into the receiver as it would be printed on paper.

| Line Counds               |                                                                        |
|---------------------------|------------------------------------------------------------------------|
| cre sy an                 |                                                                        |
| I Q                       | 6                                                                      |
|                           |                                                                        |
| SignalSafe Date   Reci    | eiver ID Signal                                                        |
| 04/12/2012 13:58:39 Rece  | over1 01 Mar 2011-00 00 12-01/01-SG -01-028-0404-E602-00 PER TEST REPO |
| 04/12/2012 13:58:34 Rece  | iver1 01 Mar 2011-00:00.12-01/01-SG -01-028-04048329340029             |
| 04/12/2012 13:58:29 Rece  | iver1 01 Mar 2011-00:00:08-01/02-SG -01-013-5381-E602-01 PER TEST REPO |
| 04/12/2012 13:58:24 Rece  | iver1 01 Mar 2011-00.00.05-01/02-SG -01-013-53812819224715             |
| 04/12/2012 13:58:19 Rece  | iver1 030111 00.11 13 9989 WS03 3=RST 401=O/C BY USER G01 Z006         |
| 04/12/2012 13:58:14 Rece  | iver1 030111 00:10:22 4896 CN03 3=RST 401=C/C BY USER G01 2016         |
| 04/12/2012 13:58:09 Rece  | sver1 030111 00:10:53 3944 DH16 3=RST 401=O/C BY USER G01 Z097 (       |
| 04/12/2012 13:58:04 Rece  | IVAI 030111 00 11 15 ERRORS A214 FFFFF000000000 0FFFFFFFFF             |
| 04/12/2012 13:57:59 Reck  | wer1 28 Feb 2011-23 59 41-01/01-8G -01-014-1253-E602-00 PER TEST REPO  |
| 04/12/2012 13:57:54 Rece  | iver1 28 Feb 2011-23 59 41-01/01-SG -01-014-12532813264913             |
| 04/12/2012 13:57:49 Rece  | iver1 030111 00 10 13 4143 CN05 1=NEW 401=O/C 8Y USER G01 Z099         |
| 04/12/2012 13:57:44 Rece  | iver1 030111 00 10:06 3174 CN04 OP01 OPENING REPORT N                  |
| 04/12/2012 13:57:39 Rece  | ever1 030111 00:09:59 2706 CN03 3=RST 401=O/C BY USER G01 2002         |
| 04/12/2012 13:57:34 Rece  | iver1 28 Feb 2011-23:59:19-01/01-SG -01-018-4010-E0-                   |
| 04/12/2012 13:57:29 Rece  | iver1 28 Feb 2011-23:59:04-01/03-SG -01-031-0000BLOCKED CALL 8327675/  |
| 04/12/2012 13:57:24 Rece  | iver1 28 Feb 2011-23 59:04-01/02-9G -01-009-1513-99-                   |
| 04/12/2012 13:57 19 Rece  | iver1 28 Feb 2011-23:59:04-01/03-9G -01-031-00008327675098             |
| 04/12/2012 13:57:14 Rece  | iver1 28 Feb 2011-23:59:04-01/02-SG -01-009-15132813983497             |
| 04/12/2012 13:57:09 Recs  | iver1 030111 00:10:40 1994 B410 3=RST 401=O/C BY USER G02 2088         |
| 04/12/2012 13:57:04 Rece  | wer1 28 Feb 2011-23 59 01-01/01-SG -01-018-4010-FD                     |
| 04/12/2012 13 56 59 Berry | august 28 Eath 2011-23 59 01-01/01-90-01-018-4010-2818428759           |

#### 1. Pause Live Data

To pause live data, only on the viewer, click on the button. This will pause the viewer from scrolling and will stay this way until the restart button is selected.

#### 2. Restart Live Data

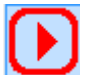

To restart live data, click on the button. This will insert any signal data received while paused back into the viewer and continue to show new signals.

## III. How to Search Data

There are two ways to do a search in Signal Safe.

#### A. Two Ways to Search

#### 1. Search Icon

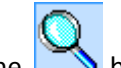

To use the Search Icon, Click on the button, located at the top of the Live Signals Tab.

#### 2. Search Menu

To use the Search Menu, Click on the Search Menu then select Search Live Data.

| 📓 Sign  | alSafe Vie | wer          |       |      |  |
|---------|------------|--------------|-------|------|--|
| File    | Search     | Archive      | Setup | Help |  |
| Live Si | Sea        | irch Live Da | ta    |      |  |

## B. Search Criteria

Both methods above will open the Search criteria window. Fill in the date range and data criteria. Then once finished, click on the Search button.

| SignalSafe Search - Live Data   | SignalSafe Search - Live Data               |
|---------------------------------|---------------------------------------------|
| Search over all dates           | IV Search over all dates<br>Date: Time Otem |
| From: 03/12/2012                | From: 03/12/2012 []+ 00:00:00 []            |
| To: 04/11/2012 ()+ 15.32.37 (4) | Tu: 04/11/2012 []+ 15.49.24 []              |
| Dets Citerta<br>Receiver ID     | Date Ortens<br>Receiver ID                  |
| Signal                          | Signal                                      |
| Signal                          | Signal<br>"TEST"                            |
| Search Cancel                   | Search                                      |

Table of Contents

The data that was being searched for will open in a new tab in the viewer called Search Results – it will also show at the bottom that the data is not live data.

Once searching i done, click on the

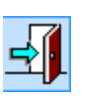

Door with arrow pointing out, to close the Search Results tab and go back to the Live Signals tab

| Live Signale. Search Hesult |             |                                                        |             |
|-----------------------------|-------------|--------------------------------------------------------|-------------|
| -                           |             |                                                        | 1           |
| SignalSafe Date             | Receiver ID | Signal                                                 |             |
| 03/29/0912 12:03:11         | Receiver1   | 030111 00:01:12 3020 WS04 1=NEW 602=PERIODIC TEST      | G00 Z0      |
| 03/29/2012 12:03:21         | Receiver1   | 030111-00:01-15 3006 W509 1=NEW 602=PERIODIC TEST      | G00 20      |
| 03/29/2012 12:03:31         | Receiver1   | 030111 00:01:58 0885 8606 RP00 AUTOMATIC TEST          | 11. NI      |
| 03/29/2012 12:03:51         | Receiver1   | 030111 00:01:42 1843 8411 33 TEST REPORT               | 1000        |
| 03/29/2012 12:04:06         | Receiver1   | 030111 00 02 16 0535 8606 1=NEW 602=PERIODIC TEST      | G00 Z0      |
| 03/29/2012 12:04:11         | Receiver1   | 030111 00:02:19 4016 A214 1=NEW 602=PERIODIC TEST      | G00 Z0      |
| 03/25/2012 12:04:32         | Receiver1   | 28 Feb 2011-23 50 50-01/02-SG -01-013-5410-E602-01 PER | TEST REP    |
| 03/29/2012 12:04:37         | Receiver1   | 030111 00.01.26 0441 W713 1=NEW 602=PERIODIC TEST      | G00 Z/      |
| 03/29/2012 12:04:52         | Receiver1   | 030111 00:02 11 3024 WS03 1=NEW 602=PERIODIC TEST      | G00 2       |
| 03/29/2012 12:05:02         | Receiver1   | 030111 00:02:27 0322 8607 33 TEST REPORT               | 1           |
| 03/29/2012 12:05:07         | Receiver1   | 030111 00:02:46 1877 B410 1=NEW 602=PERIODIC TEST      | G00 20      |
| 03/29/2012 12:05:17         | Receiver1   | 030111-00-02-33 1302 CM01 33 TEST REPORT               | 1           |
| 03/29/2012 12:05:22         | Receiver1   | 030111 00:02:50 4016 A216 1+NEW 602+PERIODIC TEST      | G00 Z0      |
| 03/29/2012 12:05:32         | Receiver1   | 28 Feb 2011-23:51:14-01/01-SG -01-012-2063-E602-00 PER | TEST REP    |
| 03/29/2012 12:05 42         | Receiver1   | 030111 00 02 42 0949 CM02 33 TEST REPORT               | - 1 · · · · |
| 03/29/2012 12:05:47         | Receiver1   | 030111 00:02:42 0295 8606 33 TEST REPORT               | 1           |
| 03/29/2012 12:07:55         | Receiver1   | 030111 00:01 12 3020 WS04 1=NEW 602=PERIODIC TEST      | G00 Z       |
| 03/29/2012 12:08:06         | Receiver1   | 030111 00 01 15 3006 W509 1-NEW 682-PERIODIC TEST      | G00 Z       |
| 03/29/2012 12:10:02         | Receiver1   | 030111 09:01:12 3020 WS04 1=NEW 602=PERIODIC TEST      | G00 Z       |
| 03/29/2012 12 10 12         | Receiver1   | 030111 00 01 15 3006 WS09 1=NEW 602=PERIODIC TEST      | G00 Z       |
| 03/29/2012 12:10:22         | Annener1    | 030111 00-01-59, 0895 BR08 BP00 AUTOMATIC TEST         | n1 NI       |

# IV. How to Archive Signal Data

## A. Archive

To archive signal data in Signal Safe follow the below steps.

1. Archive Menu

Click on the Archive Menu in the tool bar.

| 📓 SignalSafe Vie | wer     |            |        | - |  |
|------------------|---------|------------|--------|---|--|
| File Search      | Archive | Setup      | Help   |   |  |
| Live Signals     | Arch    | nive/Purg  | e      |   |  |
| i 🔐 🔿            | Viev    | v Archived | l Data |   |  |

#### 2. Archive/Purge

Select Archive/Purge from the drop down list

## 3. Create Archive Window

When the Create Archive Window opens

Select the Date Range to be archived in days or specify a date range to be archived

Uncheck Purge data Option, this is so the archive can be verified prior to deleting the data out of the database.

See **Purging Data** on how to purge.

| Create Archive                                                                          |
|-----------------------------------------------------------------------------------------|
| Date Range                                                                              |
| <ul> <li>Archive data older than 90 days</li> </ul>                                     |
| <ul> <li>Archive data older than 60 days</li> </ul>                                     |
| <ul> <li>Archive data older than 30 days</li> </ul>                                     |
| Specify a date range to archive                                                         |
| From: 03/01/2012                                                                        |
| Through: 04/01/2012                                                                     |
| Options <ul> <li>Purge data from the database</li> <li>Use default file name</li> </ul> |
| OK Cancel                                                                               |

x

Either use the default file name by keeping the box checked (this is recommended) or uncheck the box and enter the new name of the file.

Click OK button when completed

| 4 | Archived Created                                                           | Archive created               |
|---|----------------------------------------------------------------------------|-------------------------------|
|   | When the archive is created successfully, a window will pop open advising. | Archive successfully created. |
|   | Click on the OK button                                                     | ОК                            |

#### 5. **Archive File**

The archived data file can be found where it was specified in the Setup Menu. By default archive files are located in: \SignalSafe\archive directory.

| Open                     |                       |                           |               |                    |  |
|--------------------------|-----------------------|---------------------------|---------------|--------------------|--|
| Comp                     | outer 🕨 Local Disk (C | :) ▶ SignalSafe ▶ arcl    | hive          | ✓ 4 Search         |  |
| Organize 🔻 New f         | older                 |                           |               |                    |  |
| 🙀 Favorites              | Name                  | <u>^</u>                  | Date modified | Туре               |  |
| 💻 Desktop<br>퉳 Downloads | 2012-2-11_            | 强 2012-2-11_2012-3-13.csv |               | Microsoft Office E |  |

#### **How to Recover Signal Archives** V.

#### A. **Archive Menu**

To view archived signal data in Signal Safe follow the below steps.

#### 1. **Archive Menu**

| Click on the<br>Archive Menu | 📓 SignalSafe Vie | wer                                 |  |
|------------------------------|------------------|-------------------------------------|--|
| in the tool bar.             | File Search      | Archive Setup Help                  |  |
|                              | Live Signals     | Archive/Purge<br>View Archived Data |  |

#### 2. **View Archived Data**

Select View Archived Data from the drop down list

#### 3. Load SignalSafe Archives

The Load SignalSafe Archives Window will open

a)File FolderClickontheFolderIcontotrightofArchiveFiles

|          |                                                                                   |             | 0                       |
|----------|-----------------------------------------------------------------------------------|-------------|-------------------------|
| Archive  | files to be loaded                                                                |             |                         |
|          |                                                                                   |             | Add<br>Selecter<br>File |
|          |                                                                                   |             | Penore                  |
|          |                                                                                   |             | : Files                 |
| Search   | Otteria                                                                           |             | Pies                    |
| Search I | Citeria<br>rch over all dates within archives                                     | Receiver ID |                         |
| Search I | Otteria<br>nch over all dates within archives<br>[04/11/2012 [] = ] [15:54:13 ] ] | Receiver ID | Plet                    |

#### b) Directory

Follow the path to where the archived data was saved, and then double click on the archived file(s) that are to be loaded for review.

| Open                     |                        |                     |                   |                                                                                                    |
|--------------------------|------------------------|---------------------|-------------------|----------------------------------------------------------------------------------------------------|
| Comp                     | uter 🔸 Local Disk (C:) | ▶ SignalSafe ▶ arch | hive              | <ul> <li>✓ ✓</li> <li>✓</li> <li>✓</li></ul> |
| Organize 🔻 New fo        | older                  |                     |                   |                                                                                                    |
| 🔆 Favorites              | Name                   | <u>^</u>            | Date modified     | Туре                                                                                                    |
| 💻 Desktop<br>鷆 Downloads | 2012-2-11_201          | 2-3-13.csv          | 4/11/2012 3:53 PM | Microsoft Office E                                                                                                    |

#### c) Load Archive Files

The file selected will then show up in the Load Archives Window

Click on the Add Selected File Button on the right of the window. This will add it to the Archive files to be loaded. Check the box to the left of the file path. Fill in the search dates Fill in the search criteria in either the Receiver ID or Signal or both fields. Wildcards such as the star \* can be used to mean anything. Example in Signal: \*zone 001\* This will give you all signals with zone 001 in the string that came in for the dates entered Click on the OK button

| _oad SignalSafe Archives                      |                            |
|-----------------------------------------------|----------------------------|
| Archive Files                                 |                            |
| C:\SignalSafe\archive\2012-2-11_2012-3-13.csv |                            |
| Archive files to be loaded                    | ·                          |
| C:\SignalSafe\archive\2012-2-11_2012-3-13.cs  | v Add<br>Selected<br>File  |
|                                               | Remove<br>Checker<br>Files |
| Search Criteria                               |                            |
| Search over all dates within archives         | Receiver ID                |
|                                               | Necciver ib                |
| From: 04/11/2012                              |                            |
| Erom: 04/11/2012 Tr 15:54:13                  |                            |

#### d) Archived Signals

Once the signals that are being searched for are found, they are loaded into a new tab in the Signal Safe Viewer called Archived Signals. These signals can now be looked through, printed or even searched further.

| Signal         P           030111 00:35:21         2098 A214 CODE E E         P           01 Mar 2011-00:23:50-01/02:5G         -01-013:FFFF2814818382         P           01 Mar 2011-00:23:44-01/01:5G         -01-026-0317-E602-00 PER TEST REPOR         01 Mar 2011-00:23:44-01/01:5G         -01-026-03173816644368           030111 00:35:18         0970 B412 1=NEW 602=PERIODIC TEST         G00 2000           030111 00:35:12         1590 B411 1=NEW 602=PERIODIC TEST         G00 2000             030111 00:35:12         1590 B411 1=NEW 602=PERIODIC TEST         G00 2000           030111 00:34:45         0300 2000                                                                                                    |
|----------------------------------------------------------------------------------------------------|
| Signal         P           030111 00:35:21         2098 A214 CODE E E         P           01 Mar 2011-00:23:50-01/02:5G         -01-013:FFFF2814818382         P           01 Mar 2011-00:23:44-01/01:5G         -01-026-0317-E602-00 PER TEST REPOR.         01 Mar 2011-00:23:44-01/01:5G         -01-026-03173816644368           030111 00:35:18         0970 B412 1=NEW 602=PERIODIC TEST         G00 2000           030111 00:35:12         1590 B411 1=NEW 602=PERIODIC TEST         G00 2000             030111 00:34:45         1/152 DE11 1=NEW 602=PERIODIC TEST         G00 2000           030111 00:34:45         000 2000                                                                                                    |
| Signal           030111 00:35:21         2098 A214 CODE E E         P           01 Mar 2011-00:23:50-01/02:5G         -01-013:FFFF2814818382         P           01 Mar 2011-00:23:44-01/01:5G         -01-026-0317-E602-00 PER TEST REPOR.         01 Mar 2011-00:23:44-01/01:5G         -01-026-03173816644368           030111 00:35:18         0970 8412 1=NEW 602=PERIODIC TEST         G00 2000 [         030111 00:35:12         1590 8411 1=NEW 602=PERIODIC TEST         G00 2000 [           030111 00:35:12         1590 8411 1=NEW 602=PERIODIC TEST         G00 2000 [         020111 00:34:45         02000 [                                                                                                    |
| 030111 00:35:21 2098 A214 CODE E E P<br>01 Mar 2011-00:23:50-01/02-SG -01-013-FFFF2814818382<br>01 Mar 2011-00:23:44-01/01-SG -01-026-0317-E602-00 PER TEST REPOR<br>01 Mar 2011-00:23:44-01/01-SG -01-026-03173816644368<br>030111 00:35:18 0970 8412 1=NEW 602=PERIODIC TEST G00 2000 [<br>030111 00:35:12 1590 8411 1=NEW 602=PERIODIC TEST G00 2000 [<br>030111 00:35:12 1590 8411 1=NEW 602=PERIODIC TEST G00 2000 [                                                                                                    |
| 01 Mar 2011-00:23:50-01/02-SG -01-013-FFFF-2814818382<br>01 Mar 2011-00:23:44-01/01-SG -01-026-0317-E602-00 PER TEST REPOR.<br>01 Mar 2011-00:23:44-01/01-SG -01-026-0317-3616644368<br>030111 00:35:18 0970 B412 1=NEW 602=PERIODIC TEST G00 2000  <br>030111 00:35:12 1590 B411 1=NEW 602=PERIODIC TEST G00 2000  <br>030111 00:35:12 1590 B411 1=NEW 602=PERIODIC TEST G00 2000  <br>030111 00:34:45 12580 E411 1=NEW 602=PERIODIC TEST G00 2000                                                                                                    |
| 01 Mar 2011-00.23:44-01/01-SG -01-026-0317-E602-00 PER TEST REPOR.<br>01 Mar 2011-00.23:44-01/01-SG -01-026-0317-3616644368<br>030111 00:35:18 0970 B412 1=NEW 602=PERIODIC TEST G00 2000  <br>030111 00:35:12 1590 B411 1=NEW 602=PERIODIC TEST G00 2000  <br>030111 00:35:12 1590 B411 1=NEW 602=PERIODIC TEST G00 2000  <br>030111 00:34:55 12580 E411 1=NEW 602=PERIODIC TEST G00 2000                                                                                                    |
| 01 Mar 2011-00:23:44-01/01-SG -01-026-03173616644368 030111 00:35:18 0970 B412 1=NEW 602=PERIODIC TEST G00 Z000   030111 00:35:12 1590 B411 1=NEW 602=PERIODIC TEST G00 Z000   020111 00:35:12 1590 B411 1=NEW 602=PERIODIC TEST G00 Z000   020111 00:35:12 1590 B411   020 Z00   020 Z00   0 |
| 030111 00:35:18 0970 B412 1=NEW 602=PERIODIC TEST G00 2000  <br>030111 00:35:12 1590 B411 1=NEW 602=PERIODIC TEST G00 2000  <br>020111 00:35:45 1758 DE11 1=NEW 608=PERIODIC TEST (DB) 000 2001                                                                                                    |
| 030111 00:35:12 1590 B411 1=NEW 602=PERIODIC TEST G00 Z000   020111 00:34:45 1758 DE11 1=NEW 602=PERIODIC TEST (TPR) _ 000 Z00                                                                                                    |
| 020111 00-24-45 1750 DE11 1-NEW 000-DEDIODIC TEST/TOPI 000 200                                                                                                    |
| 030111 00.34.45 1736 DE111-NEW 608-PEHIODIC TEST/THBL G00 200                                                                                                    |
| 01 Mar 2011-00:23:27-01/02-SG -01-030-1171-E602-00 PER TEST REPOR.                                                                                                    |
| 01 Mar 2011-00 23 27-01/02-SG -01-030-11712817582112                                                                                                    |
| 030111 00:34:42 1332*B410 59 PERM DELAY ARMED ID255                                                                                                    |
| 01 Mar 2011-00:23:25-01/01-SG -01-013-FFFF-E309-01 BATT TEST FAILU.                                                                                                    |
| 01 Mar 2011-00:23:25-01/01-SG -01-013-FFFF-2814818382                                                                                                    |
| 030111 00:33:58 5074 CN03 1=NEW 602=PERIODIC TEST G00 2000                                                                                                    |
| 030111 00:34:42 1332 8410 07 POINT BYPASS PT003   t                                                                                                    |
| 01 Mar 2011-00:23:10-01/04-SG -01-031-0000BLOCKED CALL 832767509                                                                                                    |
| 030111 00:34:17 1506 WS03 CODE 6 5 P                                                                                                    |
| 01 Mar 2011-00:23:09-01/02-SG -01-030-0000COMMUNICATION FAIL 281                                                                                                    |
| 01 Mar 2011-00:23:10-01/04-SG -01-031-00008327675098                                                                                                    |
| 01 Mar 2011-00:23:09-01/02-SG -01-030-00002817582112                                                                                                    |
| 01 Mar 2011-00:23:04-01/01-SG -01-014-0906-E602-00 PER TEST REPOR                                                                                                    |
| 01 Mer 2011-00 23:04-01/01-SG -01-014-09062814649763                                                                                                    |
|                                                                                                    |

## VI. How to Purge Signal Data

#### A. Purge

To purge signal data in Signal Safe follow the below steps.

1. Archive Menu

Click on the Archive Menu in the tool bar.

| Signal     | Safe Vie | wer     | -         |        |  |
|------------|----------|---------|-----------|--------|--|
| File S     | Search   | Archive | Setup     | Help   |  |
| Live Signa | als      | Arch    | nive/Purg | e      |  |
|            |          | Viev    | Archive   | d Data |  |

#### 2. Archive/Purge

Select Archive/Purge from the drop down list

#### 3. Create Archive Window

When the Create Archive Window opens

Select the Date Range to be purged in days or specify a date range to be purged

Check Purge data Option, this is so the data for the dates specified can be purged out of the database.

If you have already archived the data for the dates specified, then uncheck the Use default file name.

If you have not archived the data to be purged; then keep this option checked so the data can be archived prior to purging the data.

| Create Archive 🗖 🔳 💌             |
|----------------------------------|
| Date Range                       |
| Archive data older than 90 days  |
| Archive data older than 60 days  |
| Archive data older than 30 days  |
| Specifiy a date range to archive |
| From: 03/01/2012                 |
| Through: 04/01/2012              |
| Options                          |
|                                  |
|                                  |
|                                  |
| OK Cancel                        |
|                                  |

It is recommended to use the default file name.

Click OK button once purge criteria is selected.

#### 4. Archive Created

When the archive/purge has successfully completed, a window will pop open advising.

Click on the OK button

| Archive created                               | x |
|-----------------------------------------------|---|
| Archive successfully created and data purged. |   |
| ОК                                            |   |

# VII. Printing in Signal Safe

Printing can be done in any tab in the viewer. From the File Menu Select Print to print the data as is

Select Page Setup to setup how the data is to be printed.

| Sig: | nalSafe Viewer                       |         |       | -      |
|------|--------------------------------------|---------|-------|--------|
| File | Search Archive                       | Setup   | Help  |        |
|      | Print<br>Page Setup<br>Print Preview |         |       |        |
|      | Exit                                 | Receive | er ID | Signal |

Select Print Preview if you want to see how the data will be printed prior to printing it.

## **VIII. NOTES:**